# Eyesفلأ Cisco يف تارابتخالا نيوكت

# تايوتحملا

<u>قمدقملا</u> <u>قمدقملا</u> <u>تابلطتملا</u> <u>مدختسملا تانوكملا</u> <u>نيوكتلا</u> <u>تانيوكتلا</u>

## ەمدقملا

CiscoThousand Eyes.

# ةيساسألا تابلطتملا

#### تابلطتملا

.ThousandEyes ةفرعم

ا عاشنإل لوصولاو ةكرشلا باسح تازايتما وأ Cisco ThousandEyes نم يحيضوتلا ضرعلا رابتخإ.

#### ةمدختسملا تانوكملا

ةصاخ ةيلمعم ةئيب يف ةدوجوملا ةزهجألاا نم دنتسملا اذه يف ةدراولا تامولعملا عاشنإ مت. تناك اذإ .(يضارتفا) حوسمم نيوكتب دنتسملا اذه يف ةمدختسُملا ةزهجألاا عيمج تأدب رمأ يأل لمتحملا ريثأتلل كمهف نم دكأتف ،ليغشتلا ديق كتكبش.

# نيوكتلا

#### تانيوكتلا

:1 ةوطخلا

Cisco ThousandEyes. ةٻاوب يلإ لوخدلا ليجستب مق

ةمئاقلا ىلإ لقنتلل رجربمه ةنوقيأ رقنا.

| Email             |       |
|-------------------|-------|
| Password          |       |
|                   |       |
| Keep me logged in | og In |

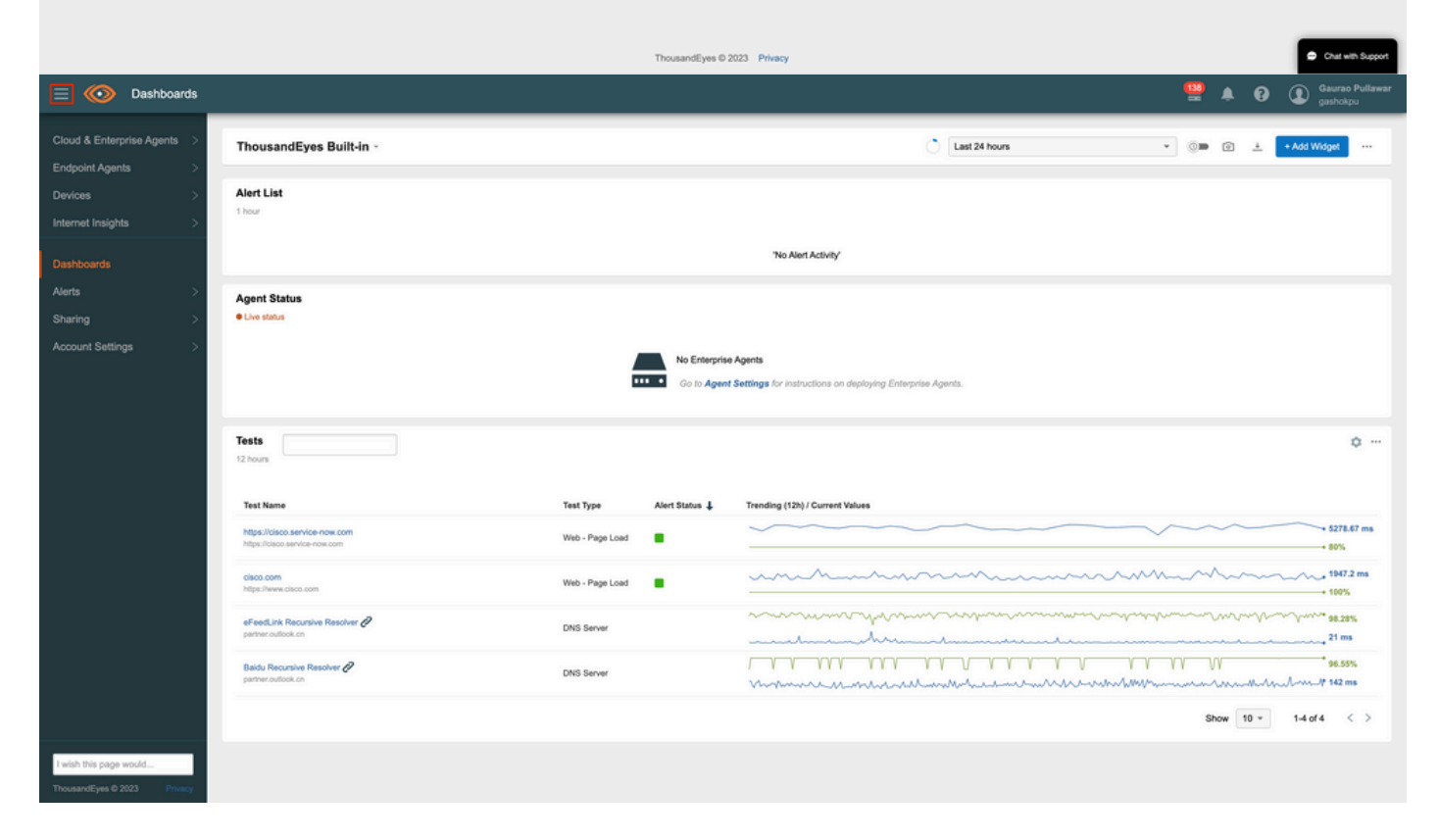

### 2: ةوطخلا

رقنا Cloud and Enterprise Agents ددحو

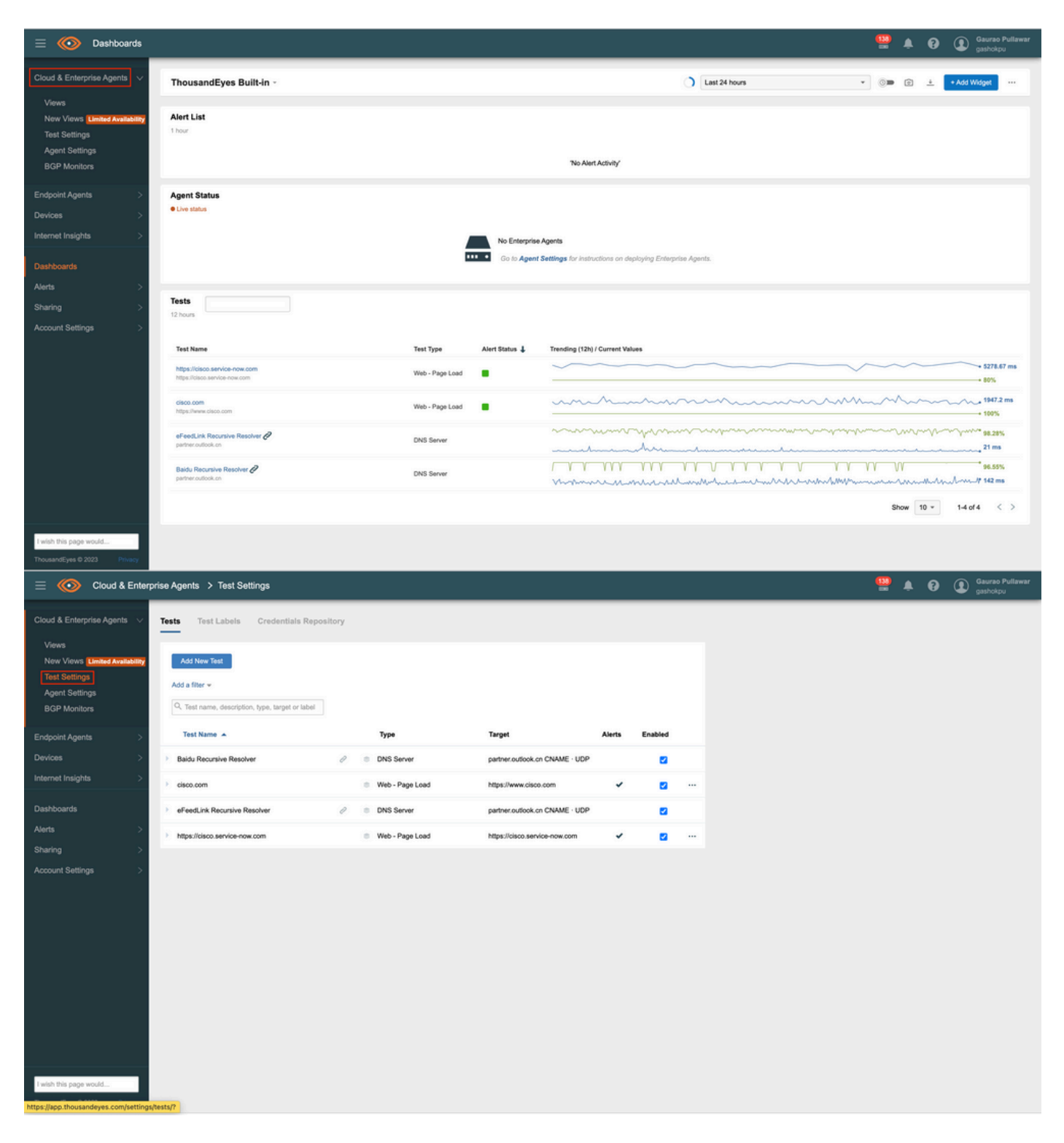

:3 ةوطخلا

رز Add New Test قوف رقنا ،ديدج رابتخإ ءاشنإل.

| Add New Test                                    |   |   |                 |                              |        |         |  |
|-------------------------------------------------|---|---|-----------------|------------------------------|--------|---------|--|
| Q Test name, description, type, target or label |   |   |                 |                              |        |         |  |
| Test Name 🔺                                     |   |   | Туре            | Target                       | Alerts | Enabled |  |
| Baidu Recursive Resolver                        | Ð | ۲ | DNS Server      | partner.outlook.cn CNAME · L | JDP    |         |  |
| k cisco.com                                     |   | ۲ | Web - Page Load | https://www.cisco.com        | ~      |         |  |
| eFeedLink Recursive Resolver                    | Q | ۲ | DNS Server      | partner.outlook.cn CNAME · L | JDP    |         |  |
|                                                 |   |   |                 |                              |        |         |  |

#### :4 ةوطخلا

:تاقبطلا نم عاونأ ةسمخ كيدل انه ،مسق New Test ىلإ لاقتنالا

قيرط .1 قكبشلا .2 3. DNS 4. بيو 5. توصلا 5. ترفوتملا تارايخلا هذه نم يأ رايتخإ كنكمي

بيولا ةقبط رابتخإ ديدحت كنكمي ،لاثملا ليبس ىلع.

:5 ةوطخلا

:تارابتخالا نم عاوناً 4 كانه ،بيولا ةقبطل ةبسنلاب

```
1. مداخ HTTP
2. قحفصلا ليمحت
3. قلماعم
4. مداخ FTP
4. مداخ FTP
.قحفصلا ليمحت رابتخإ رايتخإ كنكمي ،لااثملا ليبس يلع
```

:6 ةوطخلا

ايئاقلت ەتئبعت متي ،رابتخالا مسا علم متي مل اذإ ،فصولاو رابتخالا مسا لقح لخدأ ەلاخدا درجمب ،ةەجولل URL ناونع قطساوب.

:7 ةوطخلا

.مسق Basic Configuration ىلإ لاقتنالا

.URL ناونع لقح يف ةهجولا URL ناونع ةفاضإ ىلإ انه جاتحت

ةدحاو ةعاس ىتح ەدادعإ كنكمي .ةدحاو ةقيقد يە يضارتفا لكشب .Page Load Interval ديدحت

ىتح ەدادعإ كنكمي .ةقيقد 1 يە ةيضارتفالا ةميقلا الميقل HTTP Server Interval، ددح Page Load Interval، دحب

.ةدحاو ةعاس

قئاقد 5 ديدحت مت ،لاثملا ليبس ىلع.

:8 ةوطخلا

لثمألا مادختسالا لجأ نم .تارابتخالا هذهل رداصمك مهمادختسإ ديرت نيذلا عالكولا ددح ةباحسلا عالكو عيمج نم ءالكو 5 رايتخإ كنكمي ،يساسألا ماظنلل.

:ءالكولا ەذە رايتخإ مت ،لاثملا ليبس ىلع

- رولاغنب .1
- ةروفاغنس .2
- ەيسوخ ناس .3
- ادنلوه ،مادرتسمأ .4
- ايقيرفأ بونج ،غربسناهوج .5

| New Test             |                                                             | Views Enabled for This Test                        |  |  |  |  |
|----------------------|-------------------------------------------------------------|----------------------------------------------------|--|--|--|--|
| Layer                | Routing Network DNS Web Voice                               | Web Page Load<br>HTTP Server                       |  |  |  |  |
| Test Type            | HTTP Server Page Load Transaction FTP Server                | Path Visualization Routing BGP Route Visualization |  |  |  |  |
| Test Name            | https://cisco.service-now.com                               |                                                    |  |  |  |  |
| Test Description     | page load                                                   | Projected Usage                                    |  |  |  |  |
| asic Configuration   | Advanced Settings                                           |                                                    |  |  |  |  |
| Schedule             | Default Round-robin                                         |                                                    |  |  |  |  |
| Page Load Interval   | 5 minutes                                                   |                                                    |  |  |  |  |
| HTTP Server Interval | 5 minutes                                                   |                                                    |  |  |  |  |
| Agents               | 5 of 701 selected 👻                                         |                                                    |  |  |  |  |
| Alerts               | Enable     4 of 5 alert rules selected     Edit Alert Rules |                                                    |  |  |  |  |
|                      |                                                             |                                                    |  |  |  |  |

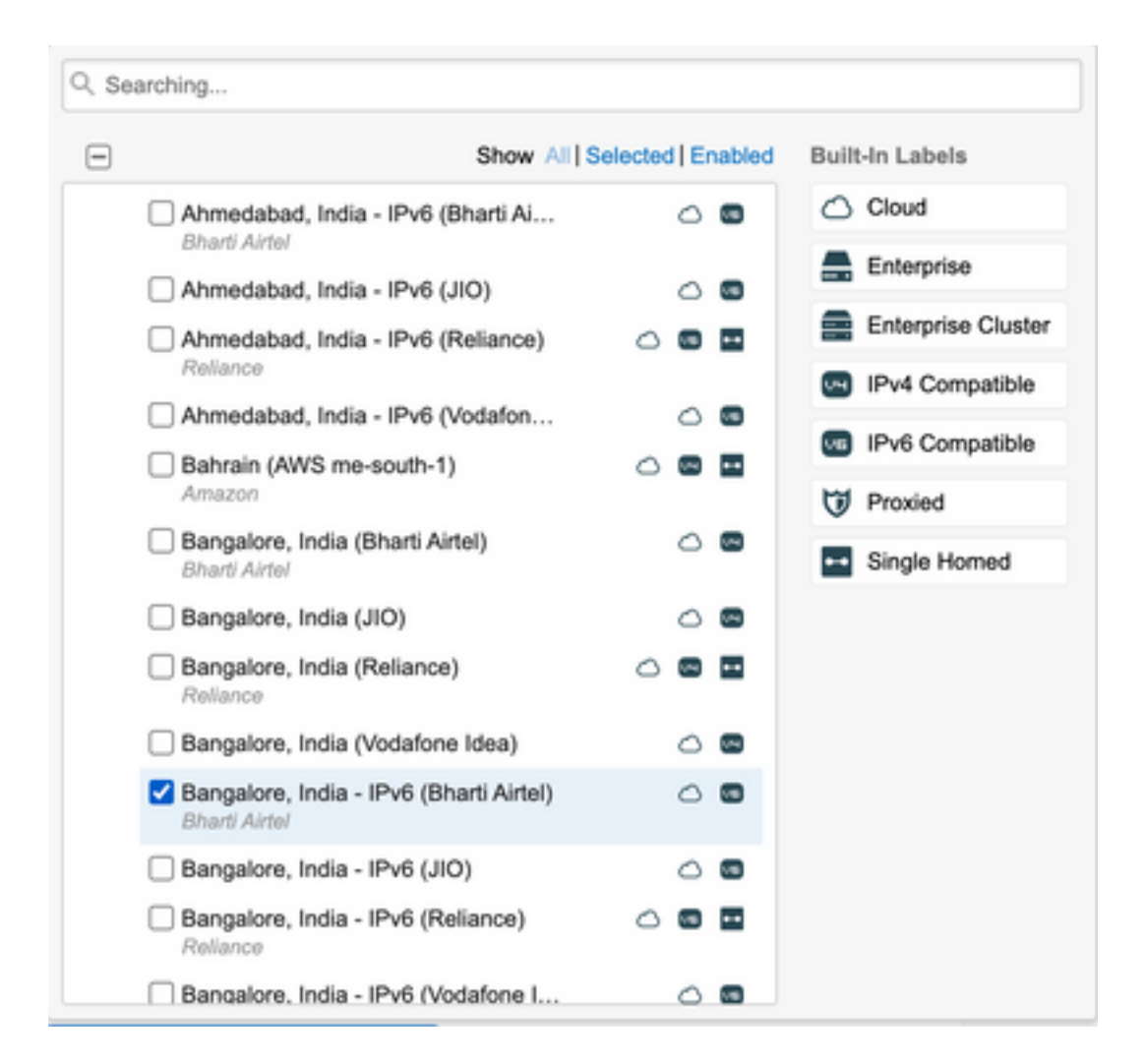

#### :9 ةوطخلا

اەنيوكت مت ةصصخم دعاوق يأ دوجو ةلاح يف .تاەيبنتلا نيكمتل رايتخالا ةناخ قوف رقنا، دعاوقلا كلت رايتخإ كنكمي.

قمالع يف جئاتنلا رەظيو رابتخالا ذفني وەو ،رز Run Once رقنا ،لوقحلا لك ةئبعت درجمب ةديدج بيوبت.

ديدج رابتخإ ءاشنإ قوف رقنا ،ةيضرم جئاتنلا تناك اذإ.

| New Test             |                   |              |         |         |            | Views En | abled for This Test     |
|----------------------|-------------------|--------------|---------|---------|------------|----------|-------------------------|
| Laura                | Destine           |              | 5110    | 14/-1   | Marca      | Web      | Page Load               |
| Layer                | Routing           | Network      | DNS     | vved    | Voice      | Network  | HTTP Server             |
| Test Type            | HTTP Server       | Page Loa     | d Trans | saction | FTP Server | Deuting  | Path Visualization      |
| Tool Norro           | https://sizes.com |              |         |         |            | Routing  | BGP Route Visualization |
| Test Name            | nups://cisco.serv | vice-now.cor | n       |         |            |          |                         |
| Test Description     | page load         |              |         |         | C          |          |                         |
|                      |                   |              |         |         | 11         |          |                         |
|                      |                   |              |         |         |            |          |                         |
| Basic Configuration  | Advanced S        | ettings      |         |         |            |          |                         |
| URL                  | cisco.service-no  | ow.com       |         |         |            |          |                         |
|                      |                   |              |         |         |            |          |                         |
| Schedule             | Default           | Round-robin  |         |         |            |          |                         |
| Page Load Interval   | 1 minute          |              | -       |         |            |          |                         |
| 0                    |                   |              |         |         |            |          |                         |
| HTTP Server Interval | 1 minute          |              | •       |         |            |          |                         |
| Agents               | Select agent(s)   | 1            | •       |         |            |          |                         |
| Agonto               | Colloc ugeni(o)   |              |         |         |            |          |                         |
| Alerts               | Enable            |              |         |         |            |          |                         |
|                      |                   |              |         |         |            |          |                         |

# ةحصلا نم ققحتلا

.Test Settings نمض ەضرع نڬمي ،حاجنب رابتخالا ءاشنإ دعب

ەليصافت ضرع نكميو رابتخالاا قوف رقنا.

اللخ نم ەيلٍ لوصولا كنكمي ،لبقتسملا يف رابتخالا ليغشتو جئاتنلا ةدەاشمل view ةمئاقلا.

اهذيفنت دعب رابتخالاا جئاتن روصلا هذه رهظت:

| Add New Test                                        |                                                        |                 |                                                         |                         |                    |                             |                       |                       |
|-----------------------------------------------------|--------------------------------------------------------|-----------------|---------------------------------------------------------|-------------------------|--------------------|-----------------------------|-----------------------|-----------------------|
| Add a filter 👻                                      |                                                        |                 |                                                         |                         |                    |                             |                       |                       |
| Q Test name, descrip                                | tion, type, target or label                            |                 |                                                         |                         |                    |                             |                       |                       |
| Test Name 🔺                                         |                                                        |                 | Туре                                                    | Target                  |                    | Alerts                      | Enabled               |                       |
| Baidu Recursive Reso                                | olver d                                                | ۲               | DNS Server                                              | partner.outlook.cn CN   | AME · UDP          |                             | <ul> <li>✓</li> </ul> |                       |
| cisco.com                                           |                                                        | ۲               | Web - Page Load                                         | https://www.cisco.com   | n                  | ~                           |                       |                       |
| eFeedLink Recursive                                 | Resolver Q                                             | ۲               | DNS Server                                              | partner.outlook.cn CN   | IAME · UDP         |                             |                       |                       |
| https://cisco.service-n                             | ow.com                                                 | ۲               | Web - Page Load                                         | https://cisco.service-n | iow.com            | ~                           | <                     |                       |
| Basic Configuration                                 | Advanced Settings                                      |                 |                                                         |                         |                    |                             |                       |                       |
| Test Name                                           | https://cisco.service-now.com                          |                 |                                                         |                         | General Infe       | ormation                    |                       |                       |
| Test Descriptior                                    | page load                                              |                 |                                                         |                         | Sharing<br>Created | Share with othe             | er customers<br>lawar |                       |
|                                                     |                                                        |                 | 1                                                       |                         | oreated            | Just now                    | awai                  |                       |
| URL                                                 | https://cisco.service-now.com                          |                 | Editing this field will red<br>dentials to be reentered | quire test cre-         | Views Enab         | led for This Te             | est                   |                       |
| Schedule                                            | Default Round-robin                                    |                 |                                                         |                         | Web                | Page Load                   |                       |                       |
| Page Load Interva                                   | 5 minutes                                              | Ŧ               |                                                         |                         | Network            | Overview<br>Path Visualizat | lion                  |                       |
| HTTP Server Interva                                 | 5 minutes                                              | Ŧ               |                                                         |                         | Routing            | BGP Route Vis               | sualization           |                       |
| Agents                                              | 5 of 701 selected                                      | ~               |                                                         |                         |                    |                             |                       |                       |
| Alerte                                              |                                                        |                 |                                                         |                         |                    |                             |                       |                       |
|                                                     | 4 of 5 alert rules selected                            | Ŧ               | Edit Alert Rules                                        |                         |                    |                             |                       |                       |
|                                                     |                                                        |                 | Canada Dua Oraca                                        | Charges                 |                    |                             |                       |                       |
|                                                     |                                                        |                 | Cancel Run Once S                                       | ave Changes             |                    |                             |                       |                       |
| 😑 \infty Cloud & Enterprise Ag                      | ents ≻ Views                                           |                 |                                                         |                         |                    | <b>9</b> 🛓                  | 9 D Gau               | irao Pullawa<br>hokpu |
| Cloud & Enterprise Agents V Insta<br>http:<br>Views | nt Test Agent<br>://cisco.service-now.com All agents v |                 |                                                         |                         |                    | Run Agi                     | ain 🕞 Save (          | 1 Share               |
| New Views Limited Availability<br>Test Settings     | Views Metric Page Load Time                            |                 | ¥                                                       |                         |                    |                             |                       |                       |
| BGP Monitors                                        | Page Load , 24h 7d 14d                                 |                 |                                                         |                         |                    | Av                          | erage Page Load Time  | 6.58 s                |
| Devices                                             | Overview<br>Path Visualization                         |                 |                                                         |                         |                    |                             |                       | <1m                   |
| Dashboards                                          | ĺ                                                      |                 |                                                         |                         |                    |                             |                       | ł                     |
| Alerts > Targe<br>Sharing >                         | t URL Showing data from Mon, Jan Mon, Jan              | n 30 22:53 - 22 | ::54 IST (11 minutes ago)                               |                         |                    |                             | < > La                | itest-+1              |
| Account Settings > Map                              | Table Waterfall                                        |                 | N-2                                                     |                         | - <del></del>      |                             |                       |                       |
| De                                                  | tails for all 5 agents                                 |                 |                                                         | 10                      |                    | m                           | 1                     | +                     |
|                                                     | Page Load 6577 ms                                      |                 |                                                         | 1                       | GE ST              | 1.1                         |                       |                       |
|                                                     | Warnings from 1 agent                                  |                 |                                                         |                         | •                  | O ARIAN                     | 2                     |                       |
|                                                     |                                                        |                 |                                                         | R V                     | 0                  |                             | Data Pe               | nding                 |
| I wish this page would                              |                                                        |                 |                                                         |                         |                    |                             | Page Loa              | d Time (ms)<br>12000  |

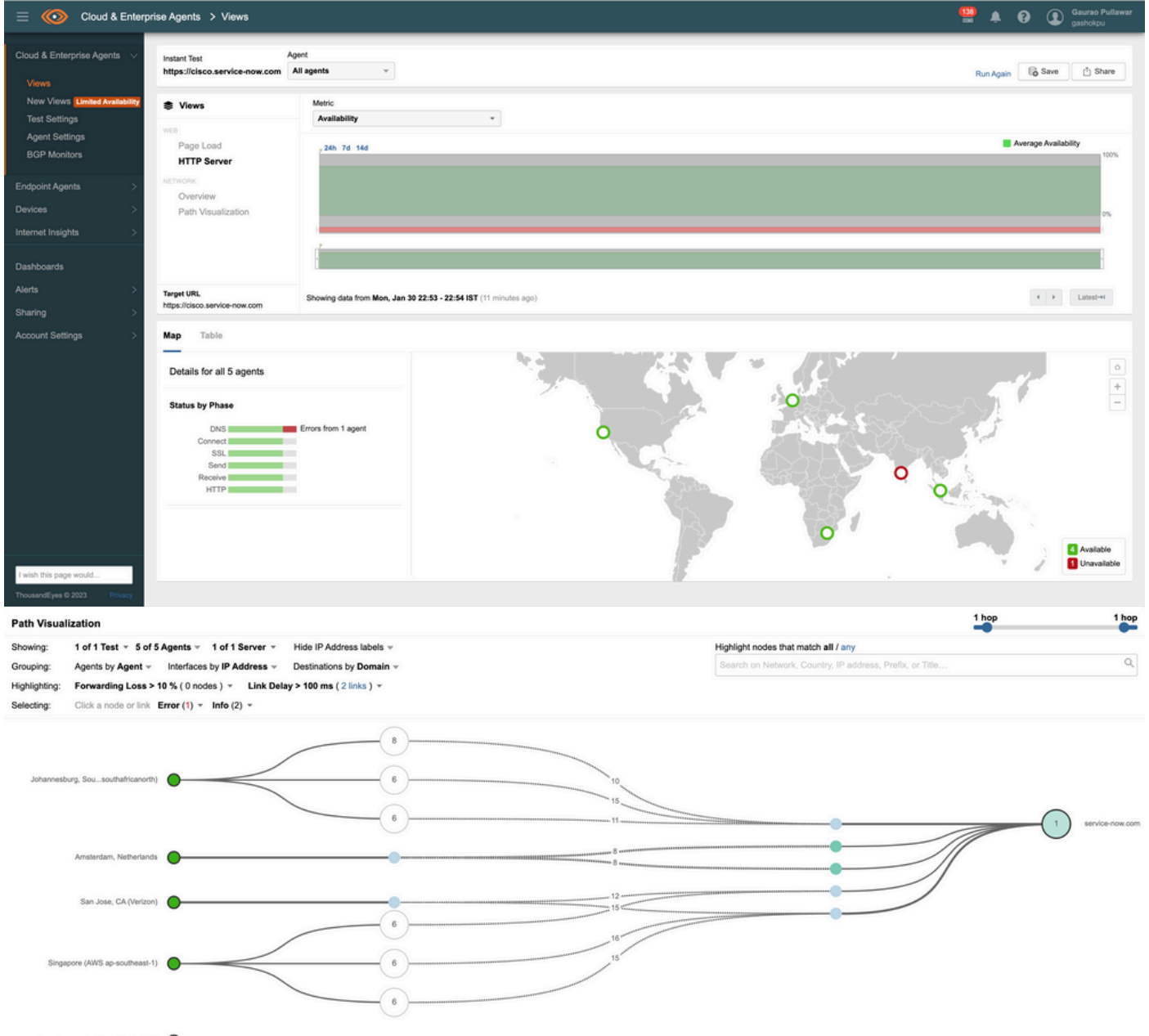

Bangalore, India - IPv6 (Bharti Airtel)

ةمجرتاا مذه لوح

تمجرت Cisco تايان تايانق تال نم قعومجم مادختساب دنتسمل اذه Cisco تمجرت ملاعل العامي عيمج يف نيم دختسمل لمعد يوتحم ميدقت لقيرشبل و امك ققيقد نوكت نل قيل قمجرت لضفاً نأ قظعالم يجرُي .قصاخل امهتغلب Cisco ياخت .فرتحم مجرتم اممدقي يتل القيفارت عال قمجرت اعم ل احل اوه يل إ أم اد عوجرل اب يصوُتو تامجرت الاذة ققد نع اهتي لوئسم Systems الما يا إ أم الا عنه يل الان الانتيام الال الانتيال الانت الما